# Comment personnaliser le design de Jaffili ?

La personnalisation de la conception de votre programme est un excellent moyen d'adapter l'aspect et la convivialité de votre image de marque.

Allez dans **Paramètres > Personnalisation > Look & Feel** et cliquez sur le bouton **View/Change**. Vous disposez ici des options suivantes pour personnaliser votre programme :

### Masquer l'en-tête de l'affiliation

Cochez cette case pour supprimer la marque Jaffili (logo dans l'en-tête).

#### Exemple avec en-tête

| Affiliatly |                | Welcome AffiliatiyTest Admin Sign out<br>Registered Affiliates: 10/50<br>Total Unpaid Earnings: 63942.47 |
|------------|----------------|----------------------------------------------------------------------------------------------------|
|            | YOUR LOGO HERE |                                                                                                    |

# Exemple sans en-tête

| г –            |  |
|----------------|--|
| YOUR LOGO HERE |  |
|                |  |

#### Couleurs personnalisées

Sélectionnez les couleurs de votre marque pour l'arrière-plan, le fond et les liens. Pour revenir aux paramètres par défaut, laissez simplement ces champs vides.

# Titre du panneau d'affiliation personnalisé

Changez le titre du site par défaut "Affiliates Panel" en quelque chose d'autre. La longueur maximale est de 100 caractères.

#### Exemple avec un titre par défaut

|                 | Affiliates Panel          | × | 😂 New Tab | × | + |
|-----------------|---------------------------|---|-----------|---|---|
| Exemple avec ur | <u>titre personnalisé</u> |   |           |   |   |
| •••             | Affiliate Dashboard       | × | 🝅 New Tab | × | + |

#### Texte d'en-tête du site

Choisissez un titre. Ce texte sera affiché en haut (juste en dessous du logo) de chaque page du panneau d'affiliation et de la page de connexion et d'inscription.

|                              | YOUR LOGO HERE                           |
|------------------------------|------------------------------------------|
|                              | My Affiliate Program by Affiliatly       |
|                              | Welcome AffiliatlyTest Admin<br>Sign out |
| Exemple sans texte d'en-tête |                                          |

| YOUR LOGO HERE |                                          |
|----------------|------------------------------------------|
|                | Welcome AffiliatlyTest Admin<br>Sign out |

# Télécharger le logo/la bannière de la marque

Cette image sera affichée centrée tout en haut du panneau d'administration et d'affiliation. Utilisez l'icône Champs **Largeur** et **Hauteur** pour ajuster les dimensions ou laissez-les vides pour utiliser la taille par défaut de l'image.

Cliquez sur **Enregistrer** et profitez de l'aspect personnalisé de votre programme.